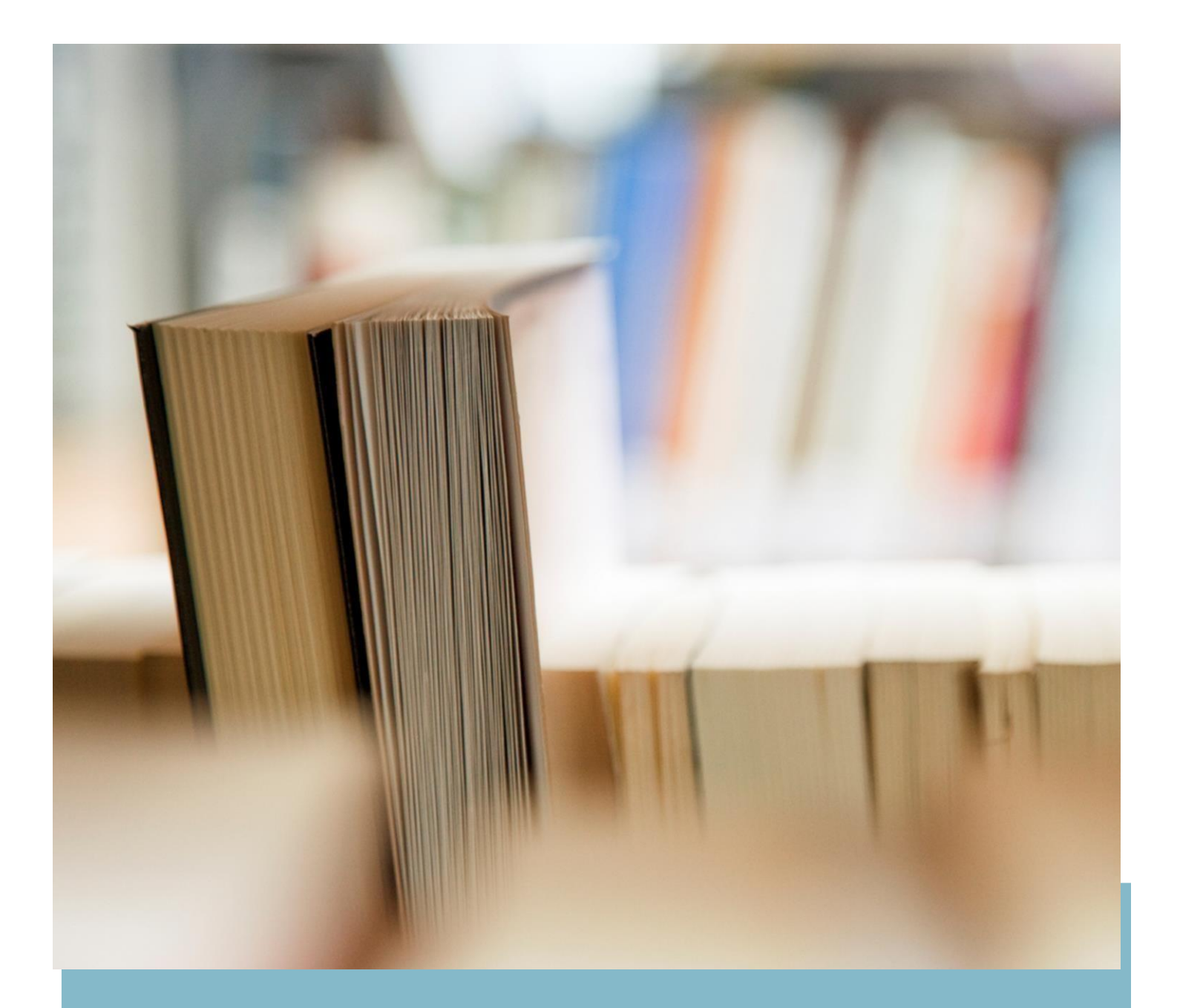

# Candidate Process Manual (For Laptop/Desktop) for GBU-ET 2021

Process Manual

## Contents

| Section1- Candidate Login and Dashboard    |     |
|--------------------------------------------|-----|
| Section 2- Pre-Examination Steps           | 5-7 |
| Section 3- Process flow during Examination |     |
| Section 4- System Requirements             | 15  |

## Section 1- Candidate Login and Dashboard

Candidate to login using the login credentials from the Home Page.

# URL: https://wheebox.com/gbu

**Preferred browsers:** For taking the test, recommended browsers are Google Chrome (Ver. 7.5 or above), Mozilla Firefox (Ver. 70 or above). TEST SHOULD NOT BE TAKEN ON SAFARI BROWSER.

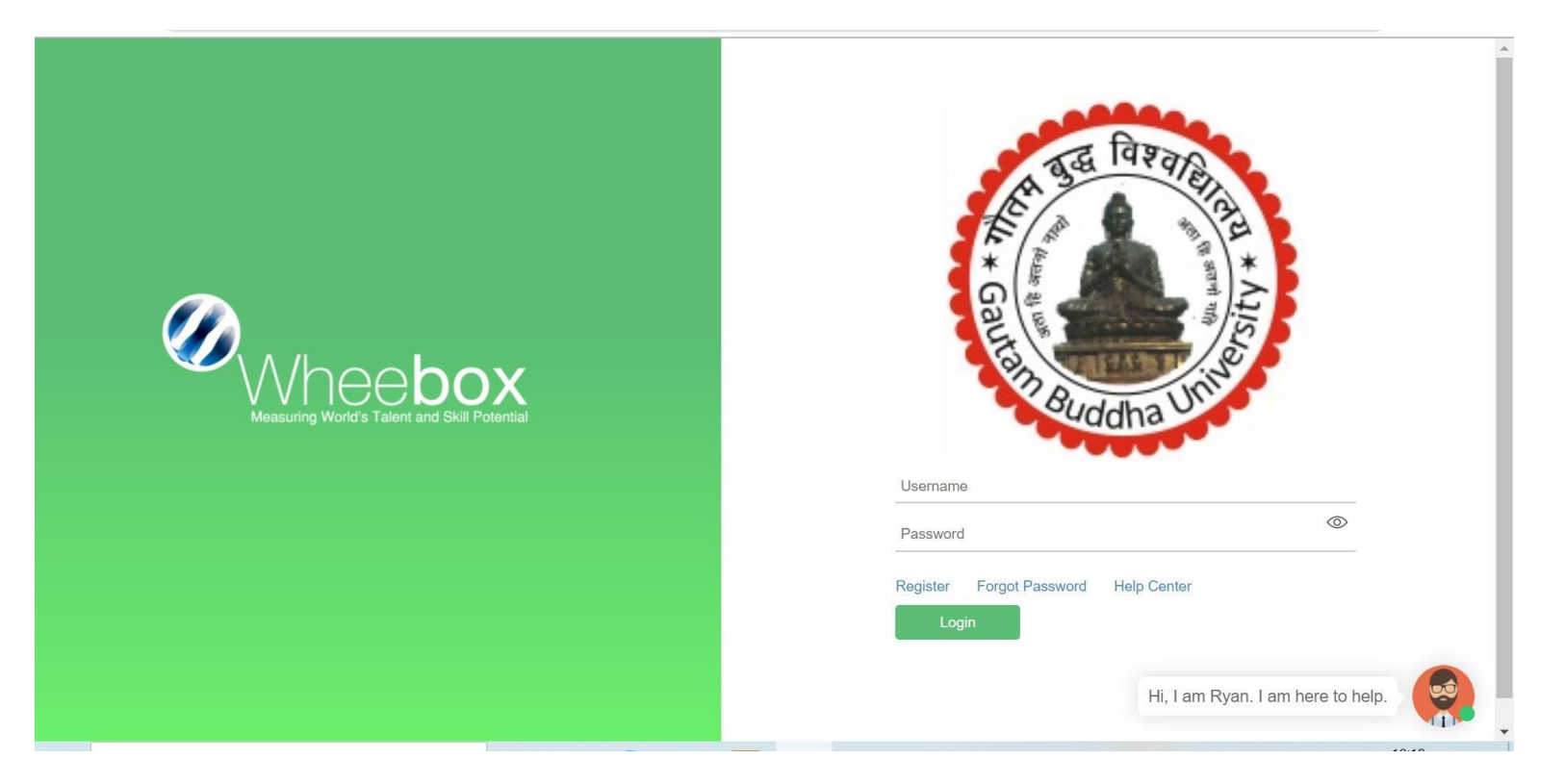

On Login, candidate will be able to see the test assigned. Candidate will get just one attempt to complete the assessment. The test selection page appears as below:

| ← → C                                                                   |                                                                             | 🕶 ् 🕁 🔣 🗄                         |
|-------------------------------------------------------------------------|-----------------------------------------------------------------------------|-----------------------------------|
| <b>Ø</b>                                                                | Demo 🕞 -                                                                    |                                   |
| ✓ Select a test to continue                                             | Search Test Q                                                               |                                   |
| Mock Test<br>Test Assigned 5<br>Test Taken 2<br>© 30 mins<br>✓ Continue |                                                                             |                                   |
|                                                                         | Waadoo & 2022. Al Ngiris Rusanad, Al Ispas are properly of superbin servers |                                   |
|                                                                         |                                                                             |                                   |
|                                                                         | Hi, I a<br>assist                                                           | m Ryan, your Tech Support<br>ant. |

## Operating environment check to be done:

| wheebox.com/WE1-2/environmentCheck.obj |        |                           |                                         |                                     |                                           | <b>■</b> Q |
|----------------------------------------|--------|---------------------------|-----------------------------------------|-------------------------------------|-------------------------------------------|------------|
| <b>Ø</b>                               |        |                           |                                         |                                     | Demo<br>user_wb@demo.com                  |            |
|                                        | 1 Plea | se proceed with the syste | m check before starting the             | e test.                             |                                           |            |
|                                        | Camera | Microphone                | Browsers<br>Suggested:<br>Chrome.Fields | Internet Speed<br>Suggested: 1 Mbps |                                           |            |
|                                        |        |                           |                                         |                                     |                                           |            |
|                                        |        |                           |                                         |                                     |                                           |            |
|                                        |        |                           |                                         |                                     | Hi, I am Ryan, your Tech Si<br>assistant. | upport     |

#### **Section 2- Pre-Examination Steps**

As it is a remote proctoring assessment, please make sure you have a functional web cam on your device. Face tracking is enabled for this assessment.

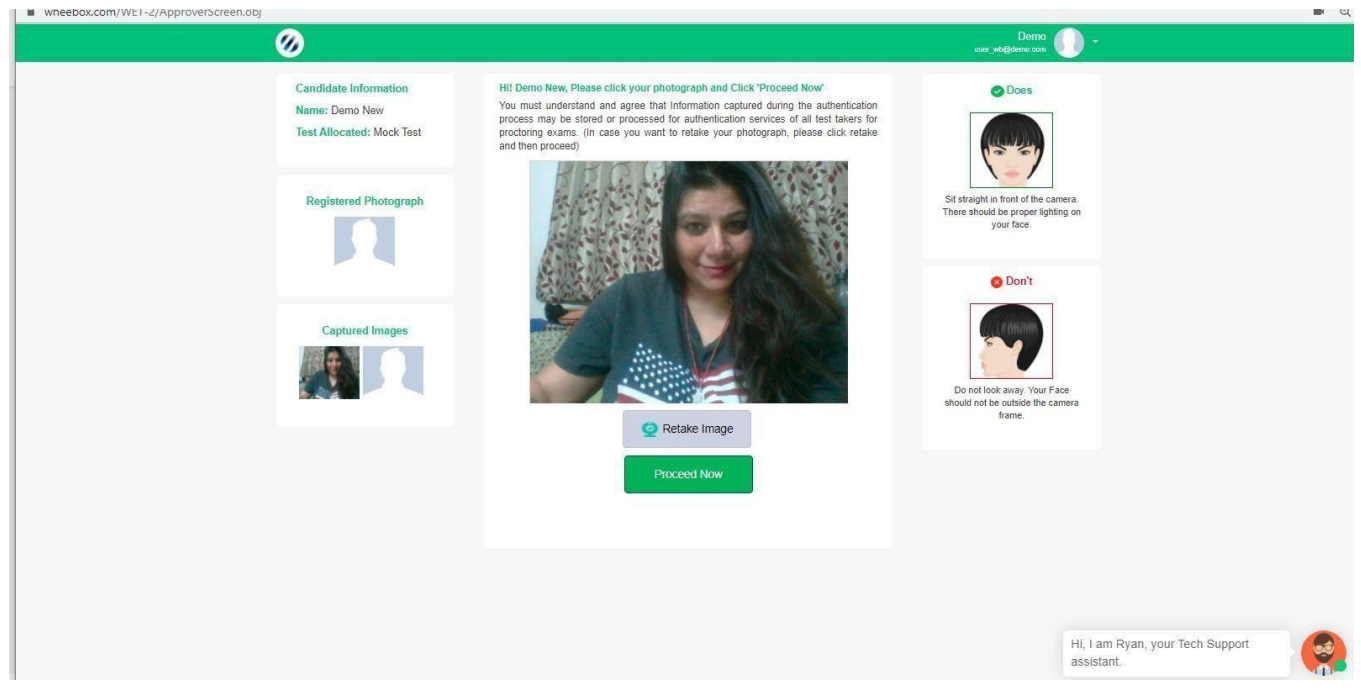

Step 1: Candidate clicks his image using Webcam

Step 2: Candidate clicks his ID proofs image. ID proof can be any College ID.- Student ID Card or any Government ID card

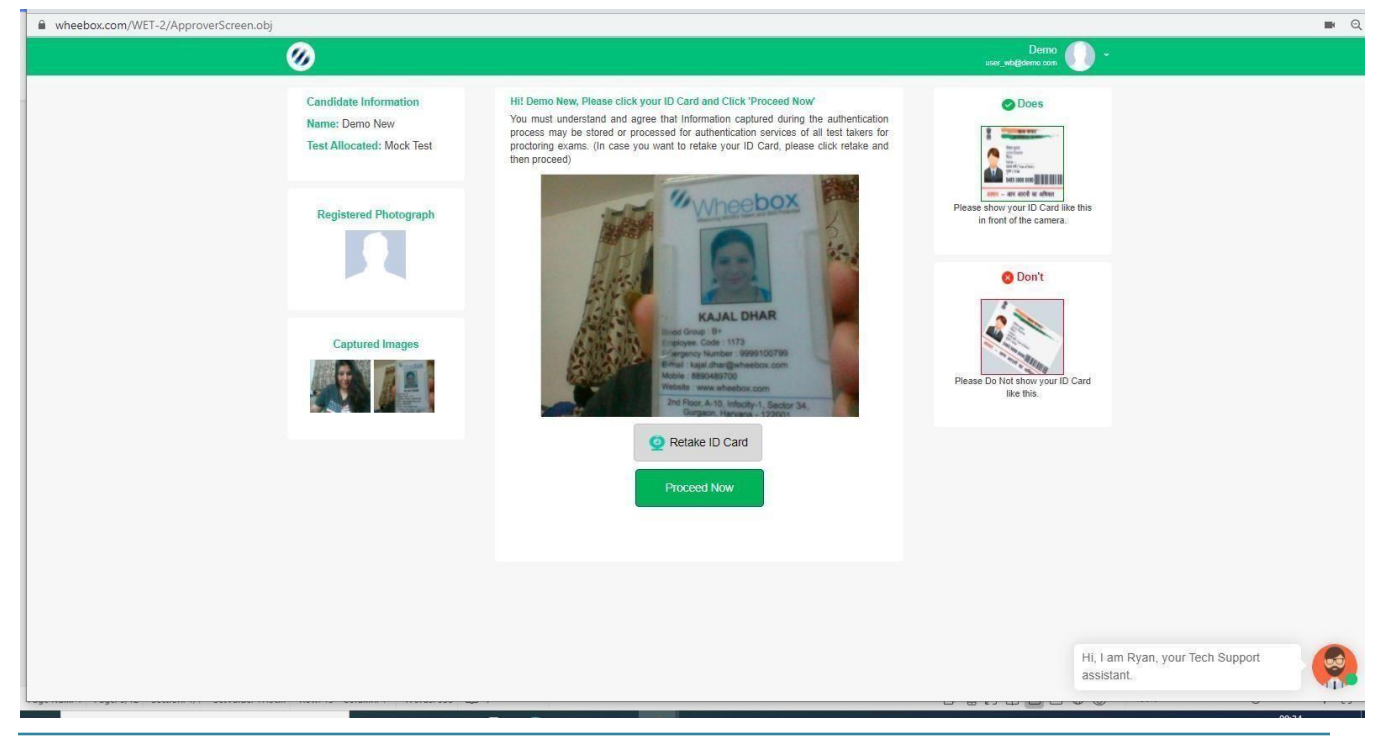

Step3: After uploading the image, candidate images will be automatically approved by the system. Post approval, candidate test will automatically start as per specified test time

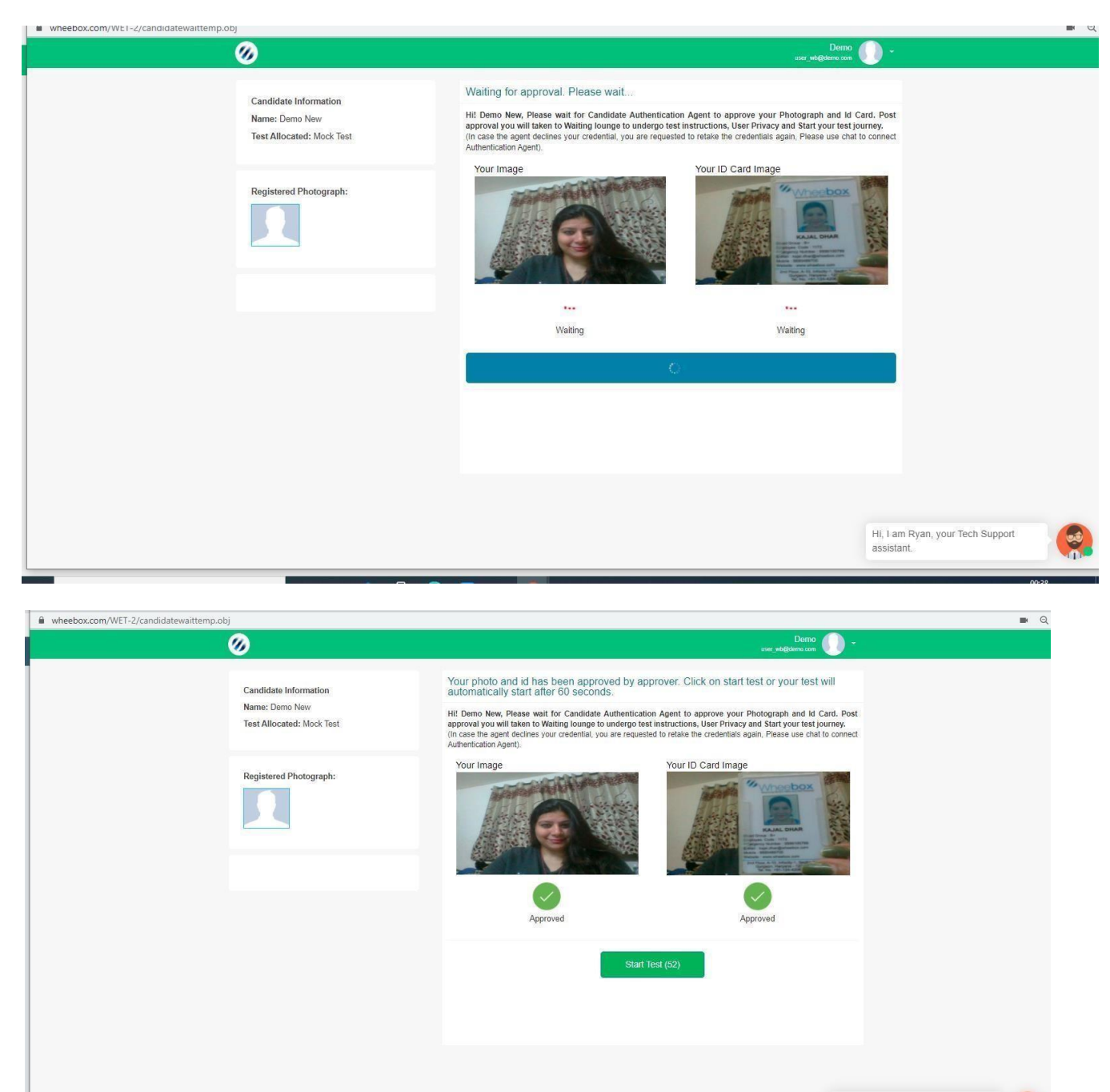

Hi, I am Ryan, your Tech Support assistant.

Step 5: Candidate need to read instructions carefully and check the acceptance button and click on Proceed Now, till the timer is ticking the Button proceeds now is Grey, Once Proceed now button turns green, that means the test is ready to be taken

| ssessment anytime.anywhere. • Google Uniome                                                                                                    |                                                                                                    |
|----------------------------------------------------------------------------------------------------|----------------------------------------------------------------------------------------------------|
| pox.com/WET-2/startTest.obj                                                                                                    |                                                                                                    |
|                                                                                                    | Demo 🌔 -                                                                                                    |
| Waiting Lounge         HE Demo, Please well in our "Approved Test Takers Waiting Lounge!         You are requested to wait on this page until the scheduled test time. Please read all the test indiructions carefully. When the wait time is over, the "Proceed Now" buffor will be achieved and will tim green. You can cick on it and move to the test work.         In these green frequencies the metrocome, security entruction, terms and conditions and proception failing the test and understand that "Meeters with robusts being the test and understand that "Meeters with robusts being the test and understand that "Meeters with robusts being the test and understand that "Meeters with robusts being the test and understand that "Meeters with robusts being the test and understand that "Meeters with robusts being to the test and test and understand and protein consequential distance."         What time will be over in 06:29 mins_ | Test Information<br>© Test Name: Mock Test<br>© Allocated Time 30 Mins<br>■ No. Of Questions: 3<br>Standard Instructions<br>> Please contact your Test Administrator in case of power failure as the test<br>may be recovered. If test recovery is not possible then test will have to be                                                                                                    |
| Tens & Constants Privacy Faday                                                                                                    | rescheduled.<br>• In case of complete internet failure, submission will not be possible & the<br>toot will have to be necheduled.<br>• In case of temporary internet outage please wait for some time and try to<br>re-submit the test.<br>• If internet topeed is unreasonably slow, images and tables in the question<br>more table lifting throads to an an an an an an an an an an an an an                                               |
| Security instructions<br>- During the skit, user should not switch from the test page to any other page.<br>- Once logged-in through one browser tab, user cannot login from any other browser/same browser tab.                                                                                                    | <ul> <li>There is no negative marking.</li> <li>Please attempt all questions.</li> </ul>                                                                                                    |
| Hag. To flag a question (To respond later), choose an answer and click on flag button,     Next. By clicking Next button, the next question appears.     Previous: By clicking Thervious' tutton, the previous question appears.     > End Test: By clicking Tent Test button, the lest gets submitted.  Legend Legend                                                                                                    | <ul> <li>The last should be submitted only when it is completed in all respect.</li> <li>There are 2 sections FART A and PAR B.</li> <li>Under section FART A, the question will have a link from where the excel-sheet can be downback by the candidate. They will read the question and write their response in the excel sheet and upload the sheet by clicking on the chocks the obsert provided below the is due of that box.</li> </ul> |
| Attempted az Unattempted 📴 Flag                                                                                                    | <ul> <li>Please do not turn off / mufe your audio and video during the exam.</li> <li>You system display screen / transactions will be captured automatically<br/>throughout the exam.</li> <li>Please remain on the exam   u   1 am During users Tools (Support</li> </ul>                                                                                                    |
|                                                                                                    | Do not indulge in any form of assistant.     Your even will be named by the Proctor in case of any suspicious                                                                                                    |

#### Section 3- Process flow during Examination

- During the assessment, if candidate tries to navigate to other window, they will get navigation warnings. Post maximum warnings, test will get automatically submitted.
- There is a navigation count of 35. Any notifications related to antivirus, windows update, email notifications, phone calls, whatsapp messages etc. will be counted as navigation.

| //wheebox.com/WET-2/r                                                                                                    | running_test.obj - Google Chrome                                                                                                    |                                                                                                    |              | - 🗆 🗙                  |
|----------------------------------------------------------------------------------------------------|----------------------------------------------------------------------------------------------------|----------------------------------------------------------------------------------------------------|--------------|------------------------|
| wheebox.com/WET-2/ru                                                                                                    | inning_test.obj                                                                                                    |                                                                                                    |              |                        |
| < 1                                                                                                    | Disha                                                                                                    | 00:58:13                                                                                                    |              |                        |
| Question Panel         1       02       03       04       05         05       07       08       09       10         1       12       13       44       15         16       17       18       19       20         20       23       24       25         26       27       28       28       30         31       20       33       24       25         26       27       28       38       40         41       42       43       44       45         45       47       48       49       50         51       52       53       54       55         65       57       58       59       60 | Question No: 01<br>Multiple Choice ( Select 1 out of 4 options,<br>If 11a+11b=33, what is the average of a ar<br>Response<br>0 3<br>0 4<br>0 2<br>0 None of the above | , for the question below. )<br>Second Warning<br>During test please do not navigate to any<br>other page or window, Your test will be auto<br>submitted.<br>OK | Auto Next    | View Instructions      |
| Next >                                                                                                    |                                                                                                    |                                                                                                    |              | End Test               |
| H $\mathcal{P}$ Type here to sea                                                                                                    | arch O 🛱                                                                                                    | i 😻 🚍 🏦 N 🤤 🧿                                                                                                    | 🚷 ^ d× 👄 ᄗ 티 | NG 18:25<br>16-06-2020 |

### **Test Screen:**

| <                                | Time Left: 00:29:44                                                                                                    |                     |                   |                    | Î |
|----------------------------------|----------------------------------------------------------------------------------------------------|---------------------|-------------------|--------------------|---|
| Question Panel                   | Section: Section A - Attempt<br>any 5 Questions out of 8                                                                                                    | Change Section      | View Instructions | s Help Center      |   |
| 01020304050607080910111213141516 | Question No: 01       Max Mark(s): 08         This is a subjective question, hence you have to write your answer in the Text-Field g         How should tourism with environmental protection be developed? | given below.        |                   |                    |   |
|                                  | Options Clear Response                                                                                                    | Upload Answer Sheet | Using-Mobile Vie  | ew Uploaded Images | 1 |
| Next >                           | 25000(Max. Upto 25000 Characters)<br>Format  → Table  → Insert  →<br>Formats  → B I  ≡ Ξ Ξ ≡ Ξ ↓ □ → □ □ A<br>Chat with Proctor - Dem                                                                       | • <u>A</u> •        |                   | End Test           |   |
| Next >                           |                                                                                                    |                     |                   | End Test           |   |

## Instructions on the Test Screen:

| Question Panel | Section: Section A - Attempt Change Section Vie                                                                                                    | w Instructions | Help Center     |
|----------------|----------------------------------------------------------------------------------------------------|----------------|-----------------|
| 01 02 03 04 05 | * Test Name: Mock Test<br>* No. Of Questions: 16                                                                                                    | *              |                 |
| 06 07 08 09 10 | * Allocated Time: 30Mins                                                                                                    |                |                 |
| 11 12 13 14 15 | Navigation Tools                                                                                                    |                |                 |
| 16             | Next: By clicking Next button, the next question appears.         Previous         Previous: By clicking 'Previous' button, the previous question appears.         End Test         End Test: By clicking 'End Test' button, the test gets submitted.         Standard Instructions         * Please contact your Test Administrator in case of power failure as the test may be recovered. If test recovered. | ery is not     |                 |
|                | possible then test will have to be rescheduled.         * In case of complete Internet failure, submission will not be possible & the test will have to be rescheduled. I temporary internet outage please wait for some time and try to re-submit the test.         Pormats ▼       B       I       E       E       E       E       E       E       A       ▲                                                 | in case of     | Uploaded Images |
|                | Chat with Proctor - Demo +                                                                                                    |                |                 |
| Next >         |                                                                                                    |                | End Test        |

• After completion candidate need to click on "End Test", then a pop up will come as mentioned and click on "Yes, Submit it" to successfully submit the test.

| ℅ https://wheebox.com/WET-2/running_test.obj# - Google Chrome |                                                                                                    |                                                                                        |                               |                            | - 🗆 X      |
|---------------------------------------------------------------|----------------------------------------------------------------------------------------------------|----------------------------------------------------------------------------------------|-------------------------------|----------------------------|------------|
| wheebox.com/WET-2/running_test.obj#                           |                                                                                                    |                                                                                        |                               |                            | <b>n</b> Q |
| *                                                             |                                                                                                    |                                                                                        |                               | Demo Demo User_wb@demo.com |            |
| Question Panel                                                | Section: PART B                                                                                                    | Change Section                                                                         | Calculator View Ins           | structions Help Center     |            |
| <b>01 (20)</b> 83                                             | Question No: 03     Max Mark(s): 04       This is a subjective question, hence you have to write your answere       Explain the difference between conservative approach to account       Options       6978/Max: Upto 7000 Chars       Format = Table ~ Information       Are you sure you want to Subr       Are you sure you want to Subr       Cancel     Yes, Stub | r in the Text-Field given b<br>ing concept and money m<br>A - M<br>hit Test?<br>mit it | elow.<br>neasurement concept. |                            |            |
| Flag                                                          | Choose File No tile chosen  Previous  I wheebox.com is sharing your screen.                                                                                                    | Chat With F<br>Stop sharing Hide                                                       | Proctor - Demo                | Words.0                    |            |
|                                                               |                                                                                                    |                                                                                        |                               |                            | 01:02      |

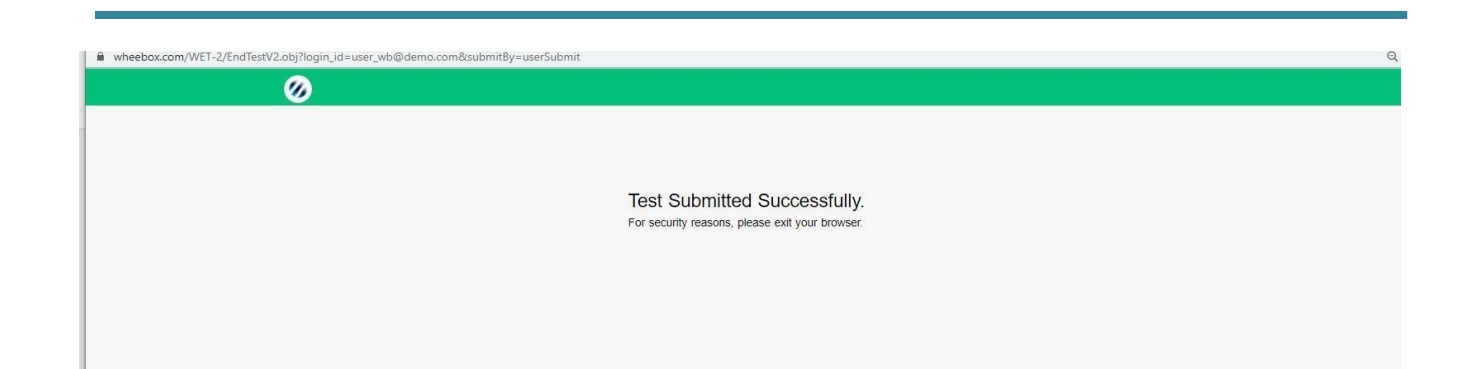

#### **Section 4- System Requirements**

- Internet Bandwidth: The minimum required bandwidth is 512 Kbps 1 Mbps of internet speed on each machine.
- Machine Configuration: RAM Minimum 2GB (though 4GB is recommended), Processor Speed- 1.5 Ghz and above. Preferred Operating System Windows 8 above.
- Preferred browsers: For taking the test, recommended browsers are Google Chrome (Ver. 7.5 or above), Mozilla Firefox (Ver. 70 or above). Candidate using any apple device, kindly use GOOGLE CHROME ONLY to take the test. Test till not work on Safari browser.
- For Mac user only Google Chrome browser and the test will not support of Linux.
- A web camera and a Microphone must be available for the test. Must have Laptop/Desktop/Smart Phone for taking the test.
- Recommended for using Laptops or desktop.
- If your internet disconnects during submission contact the Help center number provided to you and don't close your window.
- Valid ID PROOF- Any Government ID Proof or Institute ID Card or Hall Ticket
- Make sure that pop-up blocker is disabled on your browser. Any notifications related to antivirus, windows update, email notifications, calls, whatsapp etc. will be counted as navigation.
  - 1.